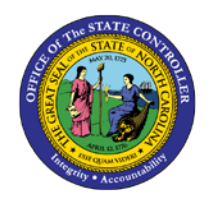

## **TEAM CALENDAR**

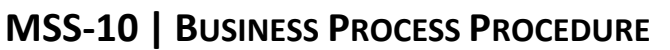

The purpose of this Business Process Procedure (BPP) is to explain how to access and use the team calendar in the Integrated HR-Payroll System.

### Trigger:

Perform this procedure to display the Team Calendar.

#### **Business Process Procedure Overview:**

Manager Self-Service (MSS), or 'My Staff,' is a single access point for managers to find employee information and perform managerial tasks.

MSS users must be designated as a 'Line Supervisor' (B 002) in the organizational structure to access MSS My staff functions.

The **Team Calendar** service is located in the 'My Team' Workset in MSS. Managers will use the **Team Calendar** to monitor his/her employees' scheduled absences and pending leave requests. The calendar will assist with schedule planning also.

#### Procedures

1. From the Integrated HR-Payroll System Home Page, click the My Staff (MSS) tab

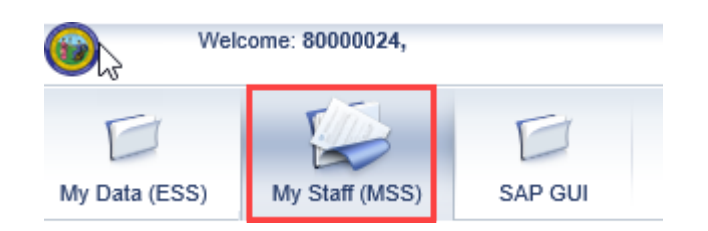

The tabs on the main portal will vary by the user, depending on the roles and authorizations. Only managers will have the My Staff (MSS) tab.

# CRITICAL!

**(** 

When using web applications that maintain or create data, always leave the application (or log off) when completing work. This will prevent record locking.

| My Data (ESS) My Staff (MSS) | GAP GUI SAP GUI - TRAINING US                                                         | ERS ONLY   |            |         |             |             |             |   |                 |  |  |  |
|------------------------------|---------------------------------------------------------------------------------------|------------|------------|---------|-------------|-------------|-------------|---|-----------------|--|--|--|
| My Work Overview My Team     |                                                                                       |            |            |         |             |             |             |   |                 |  |  |  |
| My Staff (N                  | SS) > My Work Overview                                                                |            |            |         |             |             |             |   |                 |  |  |  |
| My Work Overview App         | rove Time Sheet Data                                                                  |            |            |         |             |             |             |   |                 |  |  |  |
| ▶ My Team                    | y Team<br>Collective Approval Review and Save Completed<br>View: Weekty View - Simple |            |            |         |             |             |             |   |                 |  |  |  |
| Colle                        | tive Approval                                                                         |            | ,          |         |             |             |             |   |                 |  |  |  |
| Emplo                        | ee Empl./appl.name                                                                    | Frm        | То         | Message | Number      | Target Time | Approval    |   | RejectionReason |  |  |  |
| 800001                       | 1 Lorna Sims                                                                          | 04/07/2019 | 04/13/2019 |         | <u>40 H</u> | 40 H        | Approve All | • | -               |  |  |  |
| 800001                       | 20 Simon Monsen                                                                       | 04/07/2019 | 04/13/2019 |         | <u>40 H</u> | 40 H        | Approve All | • | -               |  |  |  |
| 800001                       | 1 Lorna Sims                                                                          | 04/14/2019 | 04/20/2019 |         | <u>40 H</u> | 40 H        | Approve All | • | -               |  |  |  |
| 800001                       | 20 Simon Monsen                                                                       | 04/14/2019 | 04/20/2019 |         | <u>48 H</u> | 40 H        | Approve All | • | -               |  |  |  |

2. Go to the 'Detailed Navigation' panel on the left section of the screen. Navigate to the Team Calendar by expanding the folders down the tree structure:

MSS users are defaulted to the My Work Overview page.

My Team->Employee Working Times->Team Calendar.

٩

Information

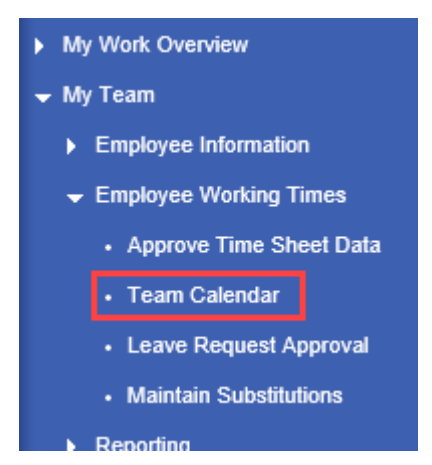

3. The Team Calendar has a color code to represent the absences.

| Color/Code                    | Notes                                                                                                    |
|-------------------------------|----------------------------------------------------------------------------------------------------|
| Blue - Absent                 | Absent - Indicates a scheduled absence or approved leave request.                                                                                                    |
| Light Blue - Multiple Entries | Multiple Entries - Indicates a pending leave<br>request that includes more than one<br>absence type for one workday (e.g. 4 hours<br>Vacation and 4 hours Comp Time). |
| Pink - : Sent                 | Sent - Indicates a pending leave request to<br>be approved or rejected.                                                                                               |
| Red - Deletion Requested      | Deletion Requested - Indicates a previously<br>rejected leave request. The action is on the<br>employee to either delete the request or<br>resubmit it.               |

| Display Data for: Di | irect l | Repo | orts | •   | ] for: | A   | pril |     | •  | in: ( | 2019 | 9 🔻 | G   | 0   |      |     |     |     |     |     |     |     |     |     |     |     |     |     |     |    |
|----------------------|---------|------|------|-----|--------|-----|------|-----|----|-------|------|-----|-----|-----|------|-----|-----|-----|-----|-----|-----|-----|-----|-----|-----|-----|-----|-----|-----|----|
|                      |         |      |      |     |        |     |      |     |    |       |      |     |     | 1   | 2019 | Apr | il  |     |     |     |     |     |     |     |     |     |     |     |     |    |
|                      | Mon     | Tue  | Wed  | Thu | Fri    | Sat | Sun  | Mon | τŊ | Wed   | Thu  | Fri | Sat | Sun | Mon  | Tue | Wed | Thu | Fri | Sat | Sun | Mon | Tue | Wed | Thu | Fri | Sat | Sun | Mon | Τu |
|                      | 01      | 02   | 03   | 04  | 05     | 06  | 07   | 08  | 09 | 10    | 11   | 12  | 13  | 14  | 15   | 16  | 17  | 18  | 19  | 20  | 21  | 22  | 23  | 24  | 25  | 26  | 27  | 28  | 29  | 3  |
| Jessica Hunter       |         |      |      |     |        |     |      |     |    |       |      |     |     |     |      |     |     |     |     |     |     |     |     |     |     |     |     |     |     |    |
| Simon Monsen         |         |      |      |     |        |     |      |     |    |       |      |     |     |     |      |     |     |     |     |     |     |     |     |     |     |     |     |     |     |    |
| Shaunte Morrison     |         |      |      |     |        |     |      |     |    |       |      |     |     |     |      |     |     |     |     |     |     |     |     |     |     |     |     |     |     |    |
| Greg Pastor          |         |      |      |     |        |     |      |     |    |       |      |     |     |     |      |     |     |     |     |     |     |     |     |     |     |     |     |     |     |    |
| Lorna Sims           |         |      |      |     |        |     |      |     |    |       |      |     |     |     |      |     |     |     |     |     |     |     |     |     |     |     |     |     |     |    |

4. The Team Calendar will default to display the current month. However, other monthly views can be displayed by selecting a month from the drop-down menu.

| Team Calendar     |                |        |       |       |          |    |
|-------------------|----------------|--------|-------|-------|----------|----|
| Display Data for: | Direct Reports | ▼ for: | April | 💌 in: | 2019 👻 🔤 | Go |

**NOTE:** The Team calendar is also included as part of the Approved Leave Request application. Refer to the MSS-My Team Approve Leave BPP located on the OSC Training website.